## Connecting to IITDH-PC-Wireless -- Android

- 1. Enable WiFi
- 2. Select IITDH-PC-Wireless and click on connect to network

## Settings

| Field                  | Values                  |
|------------------------|-------------------------|
| IITDH-PC-Wireless      |                         |
| EAP method             | PEAP                    |
| Phase 2 authentication | MSCHAPV2                |
| CA certificate         | Do not validate         |
| Identity               | Type Your LDAP username |
| Anonymous identity     | Keep this blank         |
| Password               | Type Your LDAP password |
|                        |                         |
|                        |                         |